# Windows10 メールアプリの新規設定方法

- ※ メールアプリで受信トレイのメールを削除後、同期を行うと、メールサーバー上の受信メールも削除されますので ご注意ください。
- 1. メールアプリの起動 画面左下のスタートボタン きクリックします。

| 28/8                |   |   |   |   |   |  |  |  |
|---------------------|---|---|---|---|---|--|--|--|
|                     |   |   |   |   |   |  |  |  |
| <b>.</b>            |   |   |   |   |   |  |  |  |
|                     |   |   |   |   |   |  |  |  |
|                     |   |   |   |   |   |  |  |  |
|                     |   |   |   |   |   |  |  |  |
| 📕 Web と Windows を検索 | Ø | 9 | đ | Ø | ø |  |  |  |

[メール]をクリックし起動します。

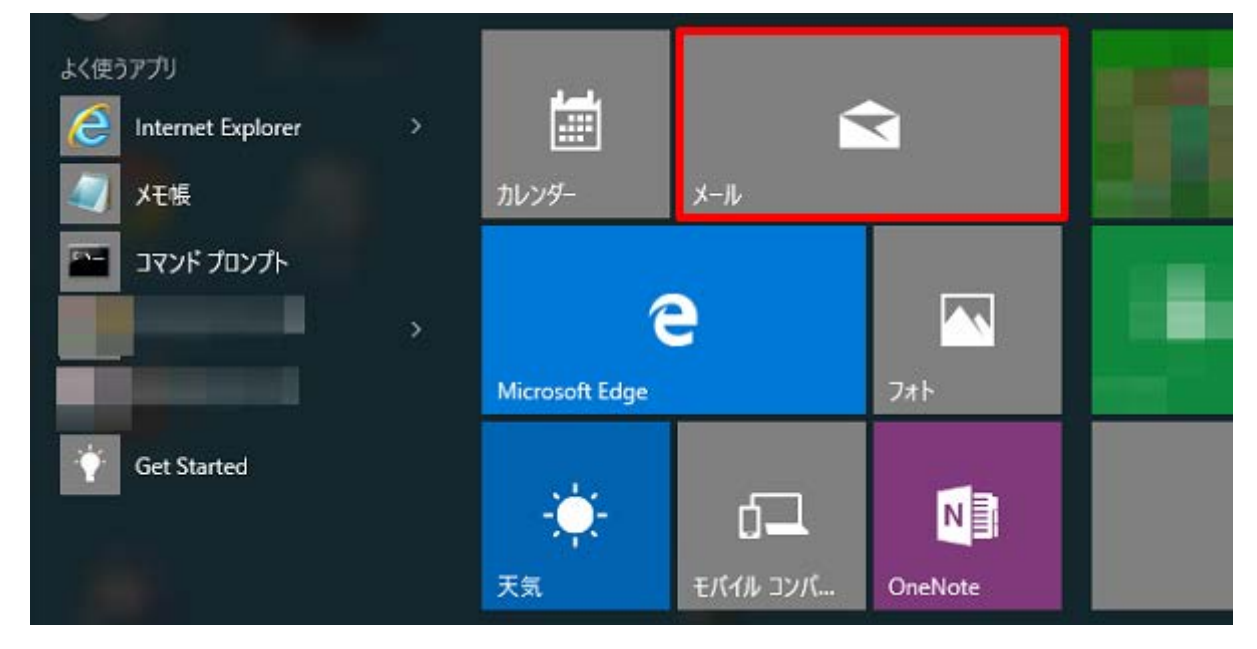

## ※スタートメニューに[メール]が表示されていない場合※

画面左下のスタートボタン をクリックし、表示されたメニューの[すべてのアプリ]をクリックします。

| □ I/JJ/□       |     |   |
|----------------|-----|---|
| (2) 設定         |     |   |
| ① 電源           |     |   |
| ≣Ξ すべてのアプリ     |     |   |
| HebとWindowsを検索 | []] | e |

#### リストから[メール]をクリックします。

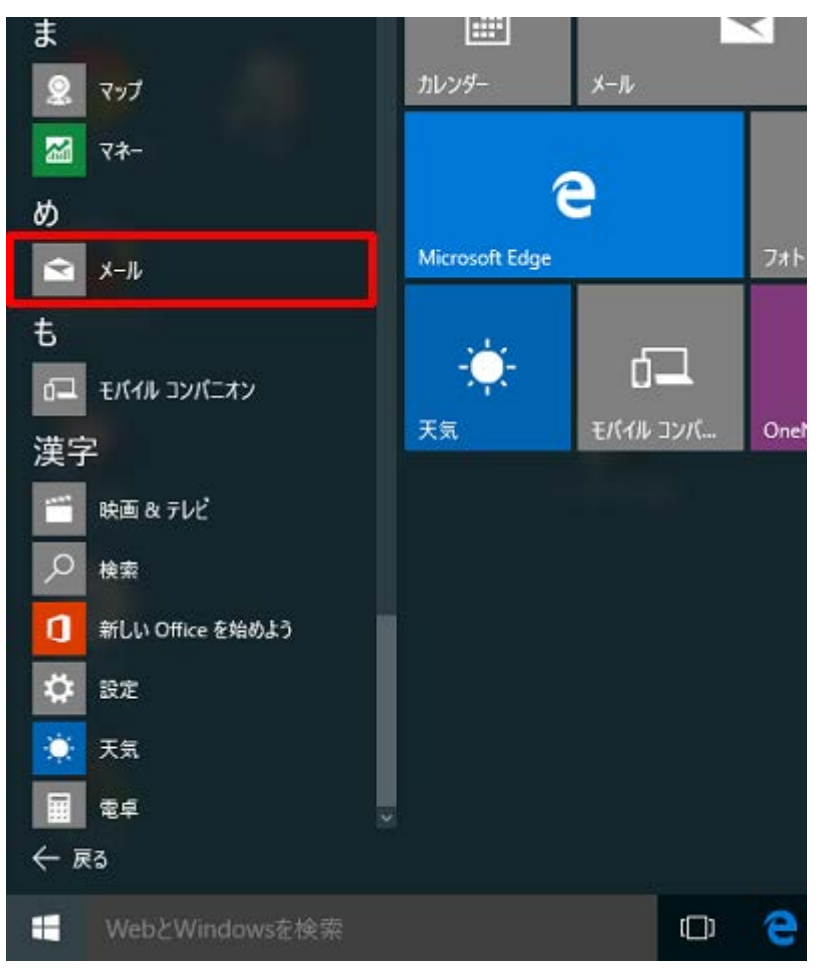

### 2.アカウントの追加

[アカウントの追加]をクリックします。

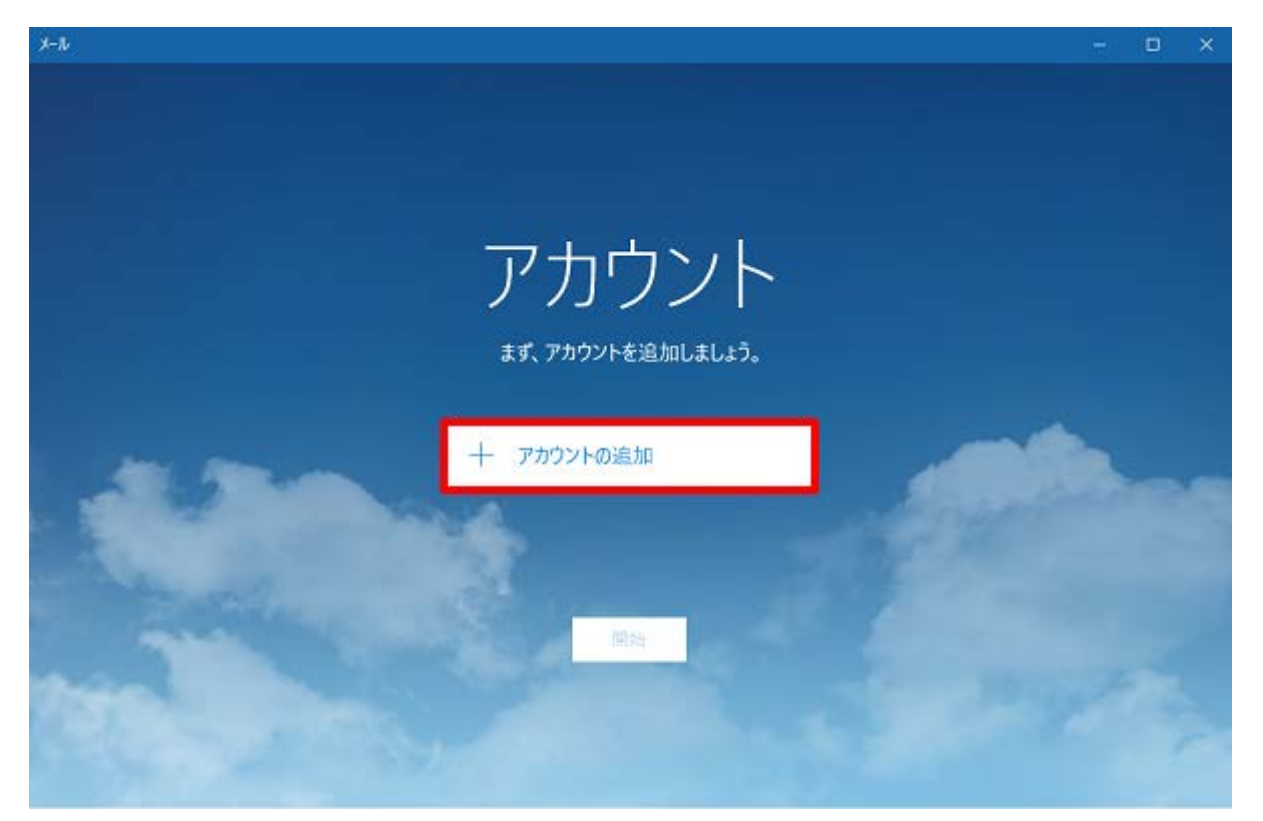

## ※アカウント画面が表示されない場合※

画面左下の[設定]ボタン 👸 をクリックします。

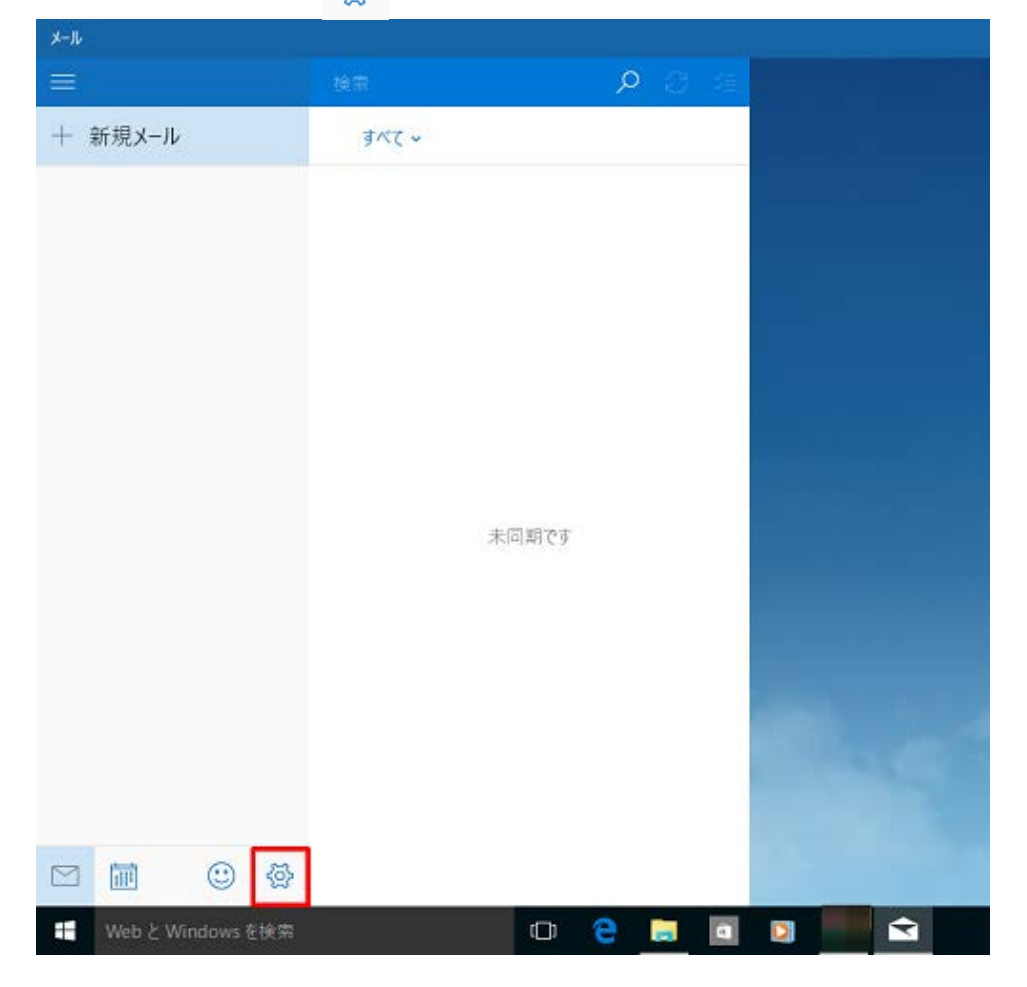

画面右側の[アカウント]をクリックします。

| メール     |          |            |            |
|---------|----------|------------|------------|
| =       | 積重       | ହ ଅ ସ<br>≣ | 設定         |
| + 新規メール | <u> </u> |            | アカウント      |
|         |          |            | 背景の画像      |
|         |          |            | 10152      |
|         |          |            | オデション      |
|         |          |            | ヘルプ        |
|         |          |            | セキュリティセンター |
|         |          |            | フィードバック    |
|         | 木同期で     |            | パージョン情報    |
|         |          |            |            |

### 画面右側の[アカウントの追加]をクリックします。

|                 | —   | ð | × |
|-----------------|-----|---|---|
| < アカウント         |     |   |   |
| 設定を編集するアカウントを選び | ます。 |   |   |
|                 |     |   |   |
|                 | 4n  | 7 |   |
| 十 アカワントの追       | ЛН  | J |   |
|                 |     |   |   |
|                 |     |   |   |

[アカウントの選択]の画面が表示されます。[詳細セットアップ]をクリックします。

|           |                                                    | × |
|-----------|----------------------------------------------------|---|
| アカ        | ウントの選択                                             |   |
| 0         | Outlook.com<br>Outlook.com, Live.com, Hotmail, MSN |   |
| E         | Exchange<br>Exchange、Office 365                    |   |
| $\square$ | Google                                             |   |
| $\square$ | iCloud                                             |   |
|           | その他のアカウント<br>POP、IMAP                              |   |
| ⊅         | 詳細セットアップ                                           |   |
|           | 閉じる                                                |   |

[インターネットメール]をクリックします。

詳細セットアップ セットアップするアカウントの種類を選んでください。わからない場合は、 サービス プロバイダーに問い合わせてください。

#### Exchange ActiveSync

Exchange アカウントと、Exchange ActiveSync を使うその他のアカウントが含まれます。

| <b>インターネット メール</b><br>Web ブラウザーでメールを表示できる POP アカウントまたは IMAP アカウントです。 |  |
|----------------------------------------------------------------------|--|
|                                                                      |  |
|                                                                      |  |
|                                                                      |  |

キャンセル

×

4.インターネットメールアカウント

[インターネットメールアカウント]の画面が表示されます。各項目を下記のように入力し、[サインイン]をクリックします。

| ×                                          |
|--------------------------------------------|
| インターネット メール アカウント                          |
| アカウント名                                     |
| 任意の名前                                      |
| 表示名                                        |
| 任意の名前                                      |
| この名前がメッセージの送信者として使われます。                    |
| 受信メール サーバー                                 |
| 受信 (POP) サーバ名                              |
| アカウントの種類                                   |
| POP3 ~                                     |
| メール アドレス                                   |
| メールアドレス                                    |
| ユーザー名                                      |
| メールアドレス                                    |
| 例: kevinc、kevinc@contoso.com、domain\kevinc |
| パスワード                                      |
| メールパスワード                                   |
| 送信 (SMTP) メール サーバー                         |
| 送信 (SMTP) サーバ名                             |
| ✓ 送信サ−バ−は認証が必要                             |
| ☑ メールの送信に同じユーザー名とパスワードを使う                  |
| □ 受信メールに SSL を使う                           |
| □ 送信メールに SSL を使う                           |
| キャンセル サインイン                                |

| アカウント名 / 表示名            | 任意の名前を入力します。                  |
|-------------------------|-------------------------------|
| 受信メールサーバー               | アカウント登録証記載の POP サーバー名を入力します。  |
| アカウントの種類                | POP3 を選択します。                  |
| メールアドレス                 | お客様のメールアドレスを入力します。            |
| ユーザー名                   | お客様のメールアドレスを入力します。            |
| パスワード                   | メールパスワードを入力します。               |
| 送信(SMTP)メールサーバー         | アカウント登録証記載の SMTP サーバー名を入力します。 |
| 送信サーバーは認証が必要            | チェックします。                      |
| メールの送信に同じユーザー名とパスワードを使う | チェックします。                      |
| 受信メールに SSL を使う          | チェックしません。                     |
| 送信メールに SSL を使う          | チェックしません。                     |

## 5.完了

[完了]をクリックします。

|                       | × |
|-----------------------|---|
| 完了                    |   |
| アカウントが正しくセットアップされました。 |   |
| $\square$             |   |
|                       |   |
|                       |   |
|                       |   |
|                       |   |
|                       |   |
|                       |   |
| 完了                    |   |

以上で設定は完了です。